## 道立高等学校等入学者選抜 <sup>受検予定者用</sup> ウェブ申請シミュレーション実施のご案内

北海道教育委員会では現在、令和7年2月、3月に実施する入学者選抜の出願から、出願手続きの一 部電子化(ウェブ申請)の導入を予定しており、円滑な実施に向けて、準備を進めています。 受検者や保護者の皆様に安心して出願手続きをしていただけるよう、ウェブ申請のシミュレーションを 実施することとしました。受検予定の方や保護者の皆様は、ぜひこの機会にウェブ申請をお試しください。

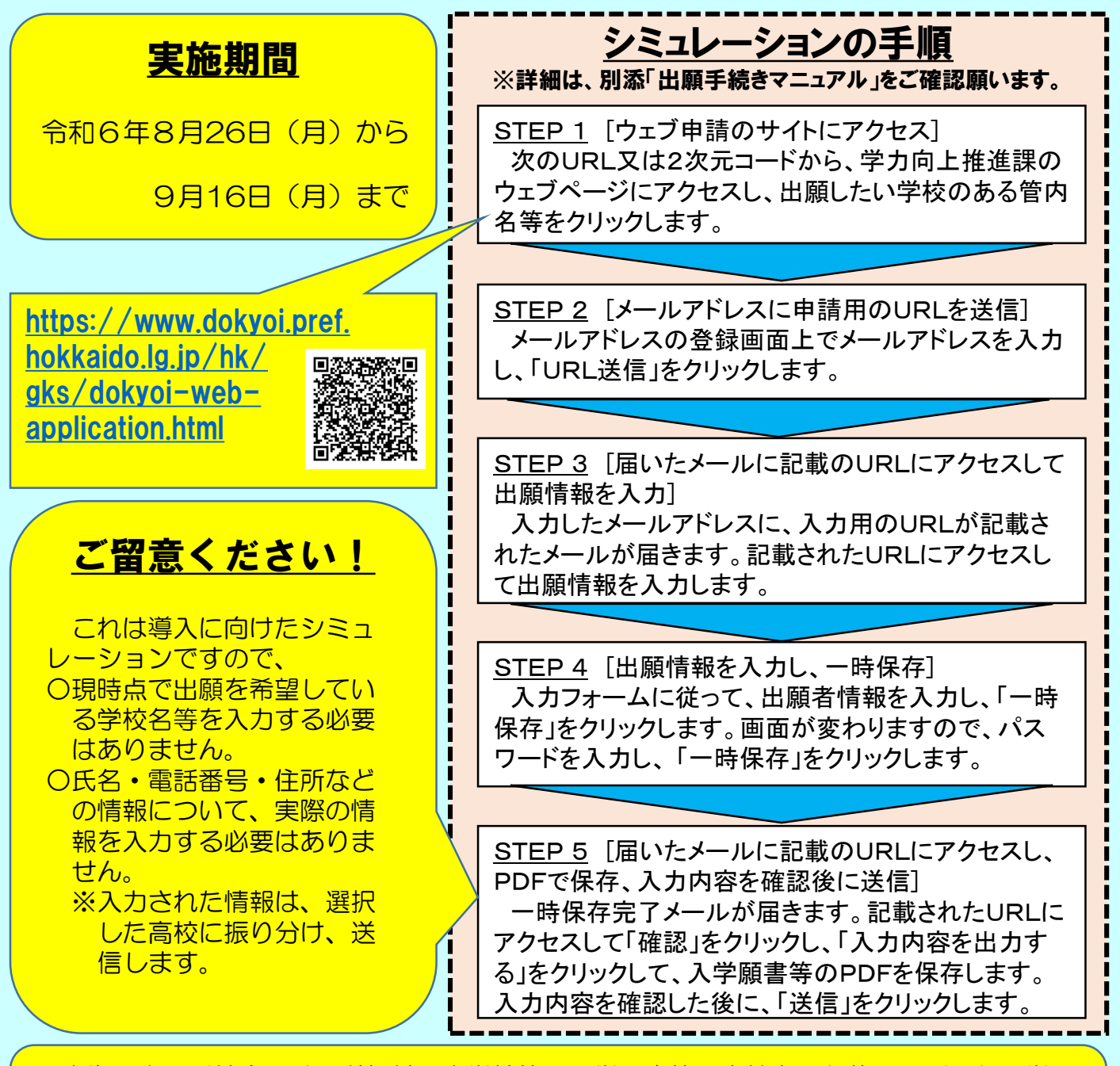

◆実際の出願手続きでは、送信前に中学校等で入学願書等の点検をした後、印刷した入学願書等に署名、写真・収入証紙を貼り付けた上で、必要書類と一緒に出願先の高校に提出することで、手続きが完了しますが、今回のシミュレーションでは印刷や中学校等での点検は必要ありませんので、そのまま送信してください。

※大変申し訳ございませんが、今回は具体的な操作方法についてのご質問は承りかねますので、 「出願手続きマニュアル(ウェブ申請シミュレーション用)」をご確認いただきますよう、よろしくお願いいたします。 ※また、学力向上推進課のウェブページの最後にアンケートフォームがありますので、ご意見やご要望がある場合は、 そちらから回答をお願いします。